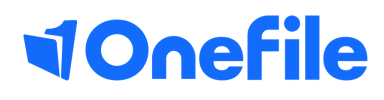

# **Learner Basics**

How to record off-the-job within OneFile

V1 April 2020

# Off-the-job

You must spend 20% of your contracted hours completing off-the-job training – which works out around 1 day per working week. Employers and training providers must decide when training is delivered (for example 1 day a week, 1 week out of every five etc).

#### Recording off-the-job within an assessment

To record OTJ time within an assessment, just scroll to the bottom of the page until you see the timesheet box. Under **Learner Time** you will be able to state how long you have spent completing the task along with selecting whether or not this task was a part of your off-the-job training.

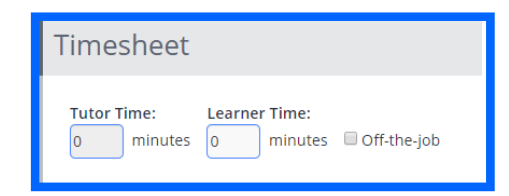

### Recording off-the-job within the Learning Journal

To record OTJ time within the **Learning Journal**, please follow the below steps:

1. You can click **'Learning Journal'** from the left sidebar or click the Learning Journal icon on your portfolio page.

2. Fill in the details and select the relevant **category**, if this category has been set up to default to **off the job** you will see the off the job tick box appear next to the duration that you have entered.

| <sup>Title *</sup><br>Workshop |              |            | Select a category * Offsite Workshop |
|--------------------------------|--------------|------------|--------------------------------------|
|                                | Time started | Duration   |                                      |
| Date *                         | A A          | A A        | •                                    |
| 15 Apr 2020                    | O9 : 00 (    | AM 02 : 00 | 🗹 Off the job 🎔                      |
|                                | <b>* *</b>   | <b>* *</b> |                                      |

## **Continued.**

### Recording off-the-job within the Timesheets

To record OTJ time within the timesheets page, please follow the below steps:

- 1. Click **'Timesheets'** from the left sidebar or the Timesheets icon on your portfolio page.
- 2. Click the blue 'Create Timesheet Entry' button
- 3. Enter as much detail as you can into the text box

4. Select a **category** from the drop-down box, if this has been created to automatically default to **off the job**, a tick box will appear underneath the drop down box.

- 5. Enter the **start** date and start time.
- 6. Enter the **duration** in hours and minutes.
- 7. Press the green **save** button.

| Timesheet Entry: | Category:<br>Please select  Start Date: Start Time:  15/04/2020  Duration of activity Hours: Minutes:  If you are recording the time spent over more than one day, please only record the time spent on the activity. |
|------------------|----------------------------------------------------------------------------------------------------|
| Save Cancel      |                                                                                                    |

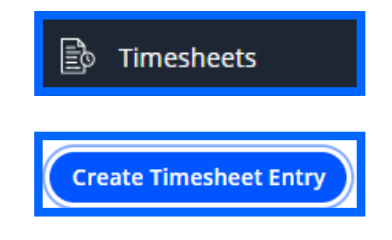

To learn more, see our full guides https://live.onefile.co.uk/userguides/

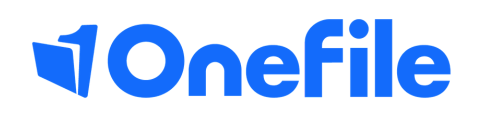

info.onefile.co.uk/onboarding